## Payment accounts and topping up on Arbor Parent Portal

Parents can now pay for equipment and lanyards through the Arbor Parent Portal. We no longer accept payments via BACS.

Please note that once you have topped up, you will need to contact us if you would like to move money to a different account or would like a refund.

## These payments cannot be used for the school canteen.

Go to Accounts and click Lanyards or Equipment, depending on what you are paying for.

| Quick Actions 🔻                                                                                 | Statistics                               |                |                                            |                  |  |
|-------------------------------------------------------------------------------------------------|------------------------------------------|----------------|--------------------------------------------|------------------|--|
| Chloe Adams 💡                                                                                   | Attendance (2018/2019)                   | Behaviour Poin | ts - this term                             |                  |  |
| Form 9GU                                                                                        | 91.5%                                    | Last 4 weeks   | This year: 0 points<br>Last term: 0 points |                  |  |
| View Student Profile                                                                            | Guardian Consultations                   |                |                                            |                  |  |
| uardians of Chloe Adams                                                                         | Overdue Assignments                      |                |                                            |                  |  |
| Harley Adams                                                                                    | carly test4 (Due 24 Oct 2018)            |                |                                            | Extended         |  |
| Notices                                                                                         | Accounts                                 |                |                                            | Balanca, 561.76  |  |
| Chloe Adams does not have a transportation method                                               | Chloe Adams: Snacks for students         |                |                                            | Balance: £3.40 ► |  |
| Chloe Adams does not have a religion recorded - click                                           | Chloe Adams: Breakfast Club              |                |                                            | Balance: £0.00 ▶ |  |
| Thloe Adams's lunch requirement has not been set.<br>Please contact the school to arrange this. | Activities                               |                |                                            |                  |  |
| Thloe Adams does not have any details on hearing sets - click to correct                        | Chloe Adams: Clubs<br>Chloe Adams: Trips |                |                                            | ▶<br>►           |  |
| Chloe Adams does not have any details on vision tests                                           | 11 L                                     |                |                                            |                  |  |

Above the table on the balance page, the credit/debit amount of the student account will show. Debt amounts will show in red, credit amounts will show in green.

| Balance: £10.00  |  |
|------------------|--|
| Balance: -£10.00 |  |

Clicking on a Payment will load a slide over with details of when the invoice was issued for a particular item.

|                                   | View | Week beginning 01 Jan 2019: £0.0 | ~ |
|-----------------------------------|------|----------------------------------|---|
| Week beginning 01 Jan 2019: £0.00 |      |                                  |   |
| Tuesday £0.00                     |      |                                  | ► |
| Wednesday £0.00                   |      |                                  | ► |
| Thursday <b>£0.00</b>             |      |                                  | ► |

To make a Card Payment, click on the Top up account button.

| leats batance.      | -10.40                 |      |              |            |
|---------------------|------------------------|------|--------------|------------|
|                     |                        | Term | Summer Term  | ~          |
|                     |                        |      | Тор и        | ıp account |
| Summer Term 7       | otal Payments: £146.20 |      |              |            |
|                     |                        | View | All Sections | ~          |
| Week beginning 19 A | ug 2019: £4.40         |      |              |            |
| Monday              | £2.20                  |      |              | ►          |
| Tuesday             | £0.00                  |      |              | ►          |
| Wednesday           | £2.20                  |      |              | ►          |
| Week beginning 12 A | ug 2019: £11.00        |      |              |            |
| Monday              | £2.20                  |      |              | Þ          |
|                     | 63.30                  |      |              |            |

A slide over will load, where you can select the bill payer and payment amount. Please note the minimum payment amount is £2.

You can choose to pay now or to add your payment to your basket to pay later.

| •                |                     |   |
|------------------|---------------------|---|
| op-Up Details    |                     |   |
| Customer account | Molly Allen (Meals) |   |
| Bill payer*      | Carly McKelvey 😒    | ▼ |
| Payment amount*  | £ 10                | * |
| Narrative 😡      |                     |   |

In the pop-up, add in your card details then click Pay.

| Make Payment            | •                   |
|-------------------------|---------------------|
| Card number             | 1234 1234 1234 1234 |
| Expiration date         | MM / YY             |
| Name on card            |                     |
| Security code (CVV/CVC) | CVC                 |
|                         | Cancel Pay £10.00   |

You may have to then authenticate your identity for the payment to go through. This is a requirement of the recently introduced <u>Strong Customer Authentication (SCA) regulations</u>.

If authentication is needed for the payment, you will be prompted to authenticate the payment using the method of authentication your bank supports. This could be:

- an SMS code,
- your mobile banking app

• another method

Once we've been able to confirm your identity, the payment will be completed and your card will be charged. You'll see confirmation that the transaction has been successful.

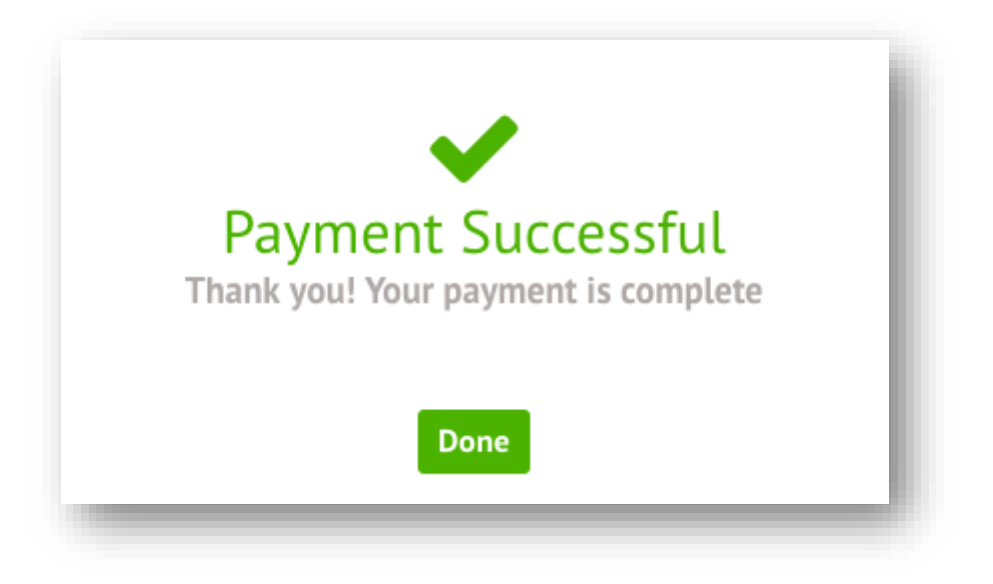

The meals balance will be updated to reflect the top-up right away.

|  | Term | Summer Term | ~         |
|--|------|-------------|-----------|
|  |      | _           |           |
|  |      | Тор ц       | p account |

## **Top-ups**

The **Top-ups** page on the parent portal will load the current terms top-ups made for that particular student.

You can select a specific Term using the **Term** drop-down menu at the top-right of the page.

The page will show the type of top-up made, and any notes that have been entered along with the payment.

|        |             |                       | Term | Spring Term 2022 |            |
|--------|-------------|-----------------------|------|------------------|------------|
|        |             |                       |      | Тор ир           | account    |
| Topups |             |                       |      |                  |            |
|        | 02 Jan 2022 | £2.00                 |      | Card Tr          | ansaction  |
|        | 14 Dec 2021 | £2.00<br>Full lanyard |      | Card Tr          | ransaction |

## **Credit notes**

The **Credit Notes** page on the parent portal will load a table with all the credit notes for the current term.

You can select a specific Term using the **Term** drop-down menu at the topright of the page. A table will appear showing details of the credit notes.

|             |          |                                       |  | Term | Autumn Term 2020/2021 | ~ |
|-------------|----------|---------------------------------------|--|------|-----------------------|---|
| redit Notes |          |                                       |  |      |                       |   |
| 17 N        | lov 2020 | Amount: £8.00<br>Items:<br>Narrative: |  |      |                       |   |